## How do I extend the dates of an Assignment or Quiz, for one or more students?

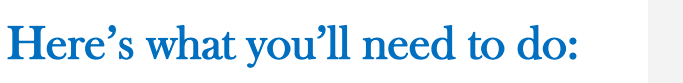

- **1.** Go to the Quiz or Assignment in question.
- 2. Select "Edit"
- 3. Scroll down to the "Assign" area
- 4. You should see the assignment/Quiz is assigned to "Everyone". Select the "+Add" button a the bottom of the box.
- 5. Another Date box will pop open so you can search for the student(s) that need the date extension. You can pick more than one student to extend the dates for.
- 6. You only have to enter a "Due" date for the extension to be complete. You can fill in the other dates if you want to.
- 7. Click the Save button, and you will see the assignment you changed will list that it has multiple due dates.

| 8 11:59pm<br>Sep 8, 2019 11:59pm<br>able from Until<br>5 8am  Sep 8 11:59pm  Sun Sep 8, 2019 11:59pm<br>Sun Sep 8, 2019 11:59pm<br>Sun Sep 8, 2019 11:59p |  |
|----------------------------------------------------------------------------------------------------|--|
|                                                                                                    |  |
|                                                                                                    |  |
|                                                                                                    |  |
|                                                                                                    |  |
| 59pm                                                                                                    |  |
| >                                                                                                    |  |
| >                                                                                                    |  |
|                                                                                                    |  |
|                                                                                                    |  |
|                                                                                                    |  |
|                                                                                                    |  |
|                                                                                                    |  |

| n  | Assign to                                                                                 |
|----|-------------------------------------------------------------------------------------------|
|    | Everyone ×                                                                                |
|    | Due                                                                                       |
|    | Sep 8 11:59pm                                                                             |
|    | Sun Sep 8, 2019 11:59pm                                                                   |
|    | Available from Until                                                                      |
|    | Sep 5 8am 🗰 Sep 8 11:59pm 🗰                                                               |
|    | Thu Sep 5, 2019 8:00am Sun Sep 8, 2019 11:59pm                                            |
|    |                                                                                           |
|    | + Add                                                                                     |
|    |                                                                                           |
|    |                                                                                           |
|    | Cancel                                                                                    |
|    |                                                                                           |
|    |                                                                                           |
| gn | ~                                                                                         |
|    | Assign to                                                                                 |
|    | Everyone X                                                                                |
|    | Due                                                                                       |
|    | Sep 8 11:59pm                                                                             |
|    | Sun Sep 8, 2019 11:59pm                                                                   |
|    | Available from Until                                                                      |
|    |                                                                                           |
|    | Sep 5 8am 📰 Sep 8 11:59pm 📰                                                               |
|    | Thu Sep 5, 2019 8:00am Sun Sep 8, 2019 11:59pm                                            |
|    |                                                                                           |
|    | ×                                                                                         |
|    | Assign to                                                                                 |
|    |                                                                                           |
|    | Continue tuning to find additional sections or                                            |
|    | students.                                                                                 |
|    |                                                                                           |
|    | Mastery Paths                                                                             |
|    | Mastery Paths<br>Course Section                                                           |
|    | Mastery Paths<br>Course Section<br>PSYC 2 -40 FA19                                        |
|    | Mastery Paths<br>Course Section<br>PSYC 2 -40 FA19<br>Student                             |
|    | Mastery Paths<br>Course Section<br>PSYC 2 -40 FA19<br>Student<br>Sarah                    |
|    | Mastery Paths<br>Course Section<br>PSYC 2 -40 FA19<br>Student<br>Sarah<br>Merri.          |
|    | Mastery Paths<br>Course Section<br>PSYC 2 -40 FA19<br>Student<br>Sarah<br>Merri.<br>Maria |

Going the Distance for our students!

Back to Fac. Toolbox